### **Requesting a Travel Card Through Concur**

- 1. Click on the Concur Travel tile in the MyCU Portal
- 2. Hover your mouse on the + sign toward the top middle of the page
- 3. Click Start a Request
- 4. Fill in the following information
  - a. Request Type: CU Travel Card Services
  - b. Request Nmae : YourLastName\_TravelCardRequest
  - c. Request Date : Today's Date
  - d. Card Service Request : 01. New Card Request Travel Card
  - e. Employee ID, Employee Name and Email should automatically appear
  - f. Submit request to: HR Supervisor (HCM Reports To)
  - g. Speedtype: 11020671
- 5. Click Create Request

| Create | New | Req | uest |
|--------|-----|-----|------|

|                                |                                                       |                                    | * Required field |
|--------------------------------|-------------------------------------------------------|------------------------------------|------------------|
| Request Type *                 |                                                       |                                    |                  |
| *CU Travel Card Services       |                                                       |                                    |                  |
|                                |                                                       |                                    |                  |
| Request Name * 🚱               | Request Date *                                        | Card Service Request *             |                  |
| Jessica Trowbridge             | 09/12/2023 É                                          | 01. New Card Request - Travel Card | ~                |
| Employee ID                    | Employee Name                                         | Employee Email Address             |                  |
| 310670                         | Trowbridge, Jessica                                   | jessica.trowbridge@Colorado.EDU    |                  |
| Submit Requests to * 🚱         | SpeedType 🕜                                           |                                    |                  |
| HR Supervisor (HCM Reports To) | (11020671) 11020671 - Ocg Administration - 10-10( 🗙 💉 | ~                                  |                  |
|                                |                                                       |                                    |                  |
| Comment                        |                                                       |                                    |                  |
|                                |                                                       | Cance                              | Create Request   |

×

### 6. Click Add and select 01. New Card Request- Travel Card

| SAP Concur 🖸 Requests 👻                       | Add expected expenses and/or travel plans               | × | 0 8                           |
|-----------------------------------------------|---------------------------------------------------------|---|-------------------------------|
| Manage Requests                               | Search for an expense type                              |   |                               |
| Trowbridge_TravelCardReq                      | ✓ Card Service Types                                    |   | More Actions V Submit Request |
| Not Submitted   Request ID: DJF9              | 01. New Card Request - Travel Card<br>03. Limit Changes |   |                               |
| Request Details V Print/Share V Attachments V | 04. Suspend/Cancel or Reinstate                         |   |                               |
| EXPECTED EXPENSES                             | 05. Name Changes                                        |   |                               |
| Add Edit Delete Allocate                      | 07. Address Update<br>08. Exceptions/Special Requests   |   |                               |
| THE BEST RUN                                  | ncur 🖸                                                  |   |                               |

- 7. Fill in the following information
  - a. First Name

- b. Last Name
- c. Employee ID
- d. Home Address
- e. Work Phone Number
- f. Billing Cycle Credit Limit: \$3,500.00
- 8. Click Save

| New Expense: 01. New Card Request - Travel Card |                                    |
|-------------------------------------------------|------------------------------------|
| Employee Legal First Name 🕢                     | Employee Legal Middle Name/Initial |
| Jessica                                         |                                    |
| Employee Legal Last Name 🕢                      | Employee ID                        |
| Trowbridge                                      | 310670                             |
| Address 1 *                                     | Address 2                          |
| City*                                           | State *                            |
|                                                 | None Selected                      |
| Zip/Postal Code *                               | Work Phone Number *                |
| Billing Cycle Credit Limit *                    |                                    |
| None Selected                                   |                                    |
|                                                 |                                    |

### 9. Click Request and select Request Timeline

| Trowbridge_TravelCardRequest                                            | More Ac                      | tions V Submit Request |
|-------------------------------------------------------------------------|------------------------------|------------------------|
| Request Details V Print/Share V Attachments V<br>Request VPENSES        |                              |                        |
| Edit Request Header<br>Request Timeline<br>Audit Trail<br>pense type J↑ | Details↓† Date↓ <sup>⊊</sup> | Amount↓↑ Requested↓↑   |
| O1. New Card Request - Travel Card                                      | 09/11/2023                   |                        |
|                                                                         |                              | \$0.00                 |

### 10. Confirm the Approver is your supervisor

| Request Timeline Trowbridge_TravelCardRequest   \$0.00                                                                                                    |                                                                | ×  |
|----------------------------------------------------------------------------------------------------|----------------------------------------------------------------|----|
| Approval Flow Edit                                                                                                    | Request Summary                                                |    |
| Request ST Approver-Use the<br>lookup feature for a list of available<br>approvers, enter a * in the field be-<br>low & select the approver<br>Van Dalsem, Alexa P. | No Summary.<br>This request has not been submitted Add Comment | i. |
| PSC Commercial Card Approval                                                                                                    |                                                                |    |

- 11. If it is not your supervisor, click Edit and search for their name
- 12. Click Save

# Edit Approval Flow

### Alerts: 1

▲ Required Skillsoft Training for new Travel Card applicants: 1) Travel and Travel Card Training, 2) Fiscal Code of Ethics

### + Add Step

Request ST Approver-Use the lookup feature for a list of available approvers, enter a \* in the field below & select the approver

| Last Name 🗸 Van                                                                                                    | Q |  |
|----------------------------------------------------------------------------------------------------|---|--|
| Van Dalsem, Alexa P. (alexa.vandalsem@colorado.edu)<br>Campus: Boulder Department: Office of Contracts & Grants<br>Employee ID: 244855<br>244855 |   |  |
| + Add Step                                                                                                    |   |  |

Cancel Save

×

~

# 13. Click Submit Request